## Linux használata a HUN-REN Cloud-on

Farkas Attila <u>attila.farkas@sztaki.hun-ren.hu</u> HUN-REN SZTAKI

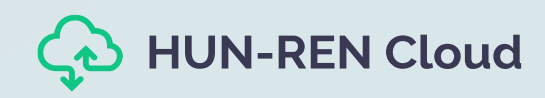

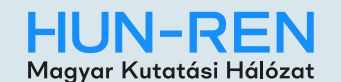

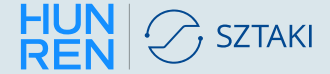

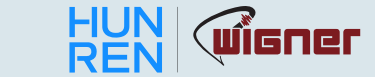

# Csatlakozás Linux virtuális géphez

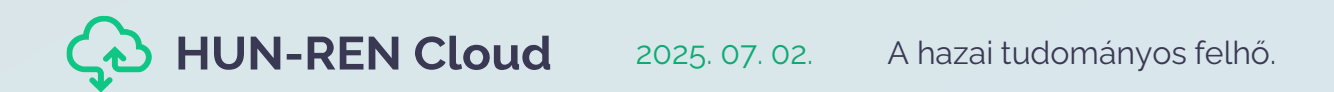

### Virtuális gép elérésének menete

- SSH kulcs létrehozása
  - OpenStack felületen keresztül
  - ssh-keygen / putygen / egyéb eszköz segítségével
- Generált SSH kulcs feltöltése
- Virtuális gép létrehozása megfelelő tűzfal szabályokkal
- SSH kapcsolat létrehozása
  - OpenSSH kliens ssh parancs
  - PuTTY használata
  - Visual Studio Code Remote Development

#### SSH kulcs létrehozása

| fsattila@Attilas-MacBook-Pro:~ \C%1                                                                                                    |
|----------------------------------------------------------------------------------------------------|
| fsattila@Attilas-MacBook-Pro:-<br>25519 key pair.<br>the key (/Users/fsattila/.ssh/id_ed25519):<br>/fsattila/.ssh/id_ed25519" (empty for no passphrase):<br>saved in /Users/fsattila/.ssh/id_ed25519<br>ed in /Users/fsattila/.ssh/id_ed25519.pub<br>v/pWXh2xhsGirtsHsfNuAk fsattila@Attilas-MacBook-Pro.local<br>: |
|                                                                                                    |

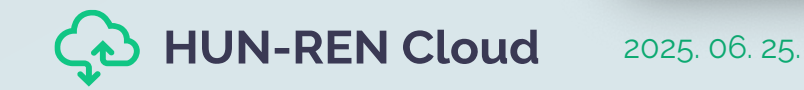

#### SSH kulcs feltöltése

| openstack.    | 🔳 Defa       | ult • HUN-REN Cloud használata 🔻              |      |                   |             | 🛔 farkas@sztaki.hu 🔻                                                                                                    |
|---------------|--------------|-----------------------------------------------|------|-------------------|-------------|----------------------------------------------------------------------------------------------------|
| Project       | *            | Project / Compute / Key Pairs                 |      |                   |             |                                                                                                    |
| API Ac        | ×            | Key Pairs                                     |      |                   |             |                                                                                                    |
| Over          | view<br>nces | Q Click here for filters or full text search. | х    | + Create Key Pair | 1 Import Pu | ublic Key Delete Key Pairs                                                                                                    |
| Ima           | ages         | Displaying 2 items                            | _    |                   |             | Import Public Key                                                                                                    |
| Key I         | Pairs        | □ Name <sup>▲</sup>                           | Туре |                   |             |                                                                                                    |
| Server Gro    | oups         | □ > farkas                                    | ssh  |                   |             | Key Pair Name *                                                                                                    |
| Volumes       | >            | □ > fsattila                                  | ssh  |                   |             | Key Type *                                                                                                    |
| Network       | >            | Displaying 2 items                            |      |                   |             |                                                                                                    |
| Orchestration | >            |                                               |      |                   |             | Load Public Key from a file                                                                                                   |
| Object Store  | >            |                                               |      |                   |             | Choose File No file chosen                                                                                                    |
| Identity      | >            |                                               |      |                   |             | Public Key * (Modified) Content size: 115 bytes of 16.00 KB                                                                   |
| I             |              |                                               |      |                   |             | ssh-ed25519 <u>AAAAC3NzaC1IZDI1NTE5AAAAICJdVA2DYCUJ4Mol6sMZ4rjNkXJM1zIHvQ8Z9WAW9sKD</u><br>fsattila@Attilas-MacBook-Pro.local |
|               |              |                                               |      |                   |             |                                                                                                    |
|               |              |                                               |      |                   |             | Cancel                                                                                                    |

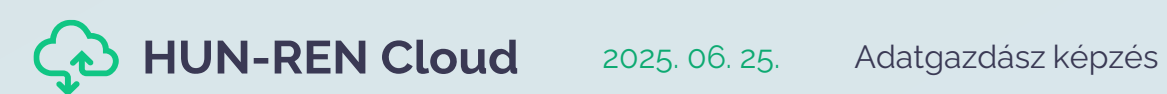

#### Csatlakozás a létrehozott virtuális géphez

ssh -i [privát

|                                       | Ubuntu@tsattila-bemutatas: ~                                                                                                    |
|---------------------------------------|----------------------------------------------------------------------------------------------------|
|                                       | ➤ ~ ssh -i .ssh/id_ed25519 ubuntu@193.225.250.174<br>The authenticity of host '193.225.250.174 (193.225.250.174)' can't be established.<br>ED25519 key fingerprint is SHA256:qgqlo5e2BJUd+FUfnTuews3wxYGFcdD063Uco9qEy8k.<br>This key is not known by any other names.<br>Are you sure you want to continue connecting (yes/no/[fingerprint])? yes<br>Warning: Permanently added '193.225.250.174' (ED25519) to the list of known hosts.<br>Welcome to Ubuntu 24.04.1 LTS (GNU/Linux 6.8.0-52-generic x86_64) |
|                                       | <pre>* Documentation: https://help.ubuntu.com<br/>* Management: https://landscape.canonical.com<br/>* Support: https://ubuntu.com/pro</pre>                                                                                                    |
|                                       | System information as of Wed Jun 25 05:17:04 UTC 2025                                                                                                    |
| ssh_kulcs] ubuntu@[publikus cím]      | System load:0.11Processes:161Usage of /:8.3% of 29.43GBUsers logged in:0Memory usage:6%IPv4 address for enp3s0:192.168.0.9Swap usage:0%0%                                                                                                    |
|                                       | Expanded Security Maintenance for Applications is not enabled.                                                                                                    |
|                                       | 0 updates can be applied immediately.                                                                                                    |
|                                       | Enable ESM Apps to receive additional future security updates.<br>See https://ubuntu.com/esm or run: sudo pro status                                                                                                    |
|                                       | The list of available updates is more than a week old.<br>To check for new updates run: sudo apt update                                                                                                    |
|                                       | The programs included with the Ubuntu system are free software;<br>the exact distribution terms for each program are described in the<br>individual files in /usr/share/doc/*/copyright.                                                                                                    |
|                                       | Ubuntu comes with ABSOLUTELY NO WARRANTY, to the extent permitted by applicable law.                                                                                                    |
|                                       | ubuntu@fsattila-bemutatas:~\$                                                                                                    |
| N-REN Cloud 2025, 06, 25. Adatgazdász | képzés                                                                                                    |

6

# Kötetek menedzselése

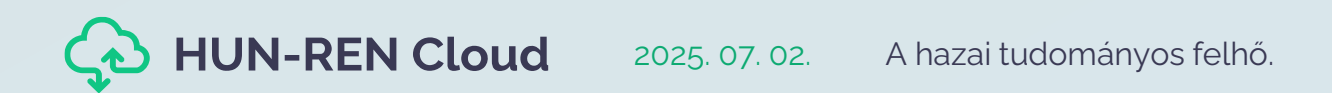

- Miután készítettünk egy új kötetet, novel sold sul for teszt-2:/home/ubuntu# fdisk -1 Disk /dev/loop0: 61.79 MiB, 64770048 bytes, 126504 sectors majd hozzácsatoltuk egy Ubuntu virtuális géphez, csatlakozzunk a virtuális géphez, majd kövessük az alábbi lépéseket.
- A műveletekhez root jogra van szükségünk!
- Listázzuk a partíciókat:

#### fdisk -1

Látjuk a csatolt kötetet:

**JN-REN Cloud** 

/dev/sdb: 10Gib

#### Proot@ssh-teszt-2: /home/ubuntu

Units: sectors of 1 \* 512 = 512 bytes Sector size (logical/physical): 512 bytes / 512 bytes I/O size (minimum/optimal): 512 bytes / 512 bytes

Disk /dev/loop1: 67.26 MiB, 70516736 bytes, 137728 sectors Units: sectors of 1 \* 512 = 512 bytes Sector size (logical/physical): 512 bytes / 512 bytes I/O size (minimum/optimal): 512 bytes / 512 bytes

Disk /dev/loop2: 32.32 MiB, 33878016 bytes, 66168 sectors Units: sectors of 1 \* 512 = 512 bytes Sector size (logical/physical): 512 bytes / 512 bytes I/O size (minimum/optimal): 512 bytes / 512 bytes

Disk /dev/sda: 5 GiB, 5368709120 bytes, 10485760 sectors Disk model: QEMU HARDDISK Units: sectors of 1 \* 512 = 512 bytes Sector size (logical/physical): 512 bytes / 512 bytes I/O size (minimum/optimal): 512 bytes / 512 bytes Disklabel type: gpt Disk identifier: 0B305316-A932-4FDB-BBD1-AEDF6627F956

Device End Sectors Size Type Start /dev/sda1 2048 1128447 1126400 550M EFI System /dev/sda2 1128448 1144831 16384 8M BIOS boot /dev/sda3 1144832 10485726 9340895 4.5G Linux filesystem

Disk /dev/sdb: 10 GiB, 10737418240 bytes, 20971520 sectors Disk model: QEMU HARDDISK Units: sectors of 1 \* 512 = 512 bytes Sector size (logical/physical): 512 bytes / 512 bytes I/O size (minimum/optimal): 512 bytes / 512 bytes

root@ssn-teszt-z:/nome/ubuntu#

Kötet partícionálása:

fdisk /dev/sdb

 GPT partíciós séma megadása:

Command (m for help): g

Új partíció készítése:

Command (m for help): n

 A további opcióknál fogadjuk el az alapértelmezett értékeket

 Végezetül pedig írjuk ki a módosításokat a lemezre:

**HUN-REN Cloud** 

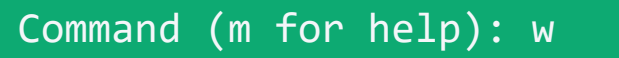

| Proot@ssh-teszt-2: /home/ubuntu —                                                                                                    | Х |
|----------------------------------------------------------------------------------------------------|---|
| root@ssh-teszt-2:/home/ubuntu# fdisk /dev/sdb                                                                                                    | 1 |
| Welcome to fdisk (util-linux 2.34).<br>Changes will remain in memory only, until you decide to write them.<br>Be careful before using the write command.                                           |   |
| Device does not contain a recognized partition table.<br>Created a new DOS disklabel with disk identifier 0x57c892b5.                                                                              |   |
| Command (m for help): g<br>Created a new GPT disklabel (GUID: BA84BEC1-4970-0D48-983B-1214DFBFD558).                                                                                               |   |
| Command (m for help): n<br>Partition number (1-128, default 1):<br>First sector (2048-20971486, default 2048):<br>Last sector, +/-sectors or +/-size{K,M,G,T,P} (2048-20971486, default 20971486): |   |
| Created a new partition 1 of type 'Linux filesystem' and of size 10 GiB.                                                                                                    |   |
| Command (m for help): w<br>The partition table has been altered.<br>Calling ioctl() to re-read partition table.<br>Syncing disks.                                                                  |   |
| root@ssh-teszt-2:/home/ubuntu#                                                                                                    |   |

 Fájlrendszer létrehozása az új partíción:

mkfs.ext4 /dev/sdb1

Készítünk egy könyvtárat a kötetnek:

#### mkdir /data

Végül csatoljuk a kötetet a könyvtárhoz:

mount /dev/sdb1 /data

 Ha szeretnénk leválasztani a kötetet, a következőképp tehetjük meg:

#### umount /dev/sdb1

| 🚰 root@ssh-teszt-2: /home/ubuntu                               | _    |     | × |
|----------------------------------------------------------------|------|-----|---|
| root@ssh-teszt-2:/home/ubuntu# mkfs.ext4 /dev/sdb1             |      |     |   |
| mke2fs 1.45.5 (07-Jan-2020)                                    |      |     |   |
| Discarding device blocks: done                                 |      |     |   |
| Creating filesystem with 2621179 4k blocks and 655360 inodes   |      |     |   |
| Filesystem UUID: 434ea351-caa5-4927-b60b-7037f50827a8          |      |     |   |
| Superblock backups stored on blocks:                           |      |     |   |
| 32768, 98304, 163840, 229376, 294912, 819200, 884736,          | 1605 | 632 |   |
| Allocating group tables: done                                  |      |     |   |
| Writing inode tables: done                                     |      |     |   |
| Creating journal (16384 blocks): done                          |      |     |   |
| Writing superblocks and filesystem accounting information: don | e    |     |   |
|                                                                |      |     |   |
| root@ssh-teszt-2:/home/ubuntu# mkdir /data                     |      |     |   |
| root@ssh-teszt-2:/home/ubuntu# mount /dev/sdb1 /data           |      |     |   |
| root@ssh-teszt-2:/home/ubuntu#                                 |      |     |   |
|                                                                |      |     |   |

- A mount parancsot minden virtuális gép újraindítás után ki kellene adni a kötet használatához, ezért érdemes a kötet csatolását már a virtuális gép boot folyamata alatt elvégezni
- Ehhez módosítani kell az /etc/fstab fájlt, ahol meg kell adni, hogy melyik kötetet, melyik mappába szeretnénk csatlakoztatni
- A kötet azonosítóját a következő paranccsal kérdezhető le: blkid

| Proot@ssh-teszt-2: /home/ubuntu                                               | _   |       | ×   |
|-------------------------------------------------------------------------------|-----|-------|-----|
| root@ssh-teszt-2:/home/ubuntu# blkid                                          |     |       | ~   |
| /dev/sdal: LABEL_FATBOOT="MKFS_ESP" LABEL="MKFS_ESP" UUID="9C58-3C8C" TYPE="w | fat | :" P. | AR  |
| TLABEL="ESP" PARTUUID="f75d0549-c16c-4bbd-91f0-acd32784991b"                  |     |       |     |
| /dev/sda3: LABEL="cloudimg-rootfs" UUID="657d69dd-8f32-445b-b903-5d158115c149 | "Т  | YPE   | ="" |
| ext4" PARTLABEL="root" PARTUUID="8d5e2c16-12f8-4025-a217-a4eb3dadf61b"        |     |       |     |
| /dev/loop0: TYPE="squashfs"                                                   |     |       |     |
| /dev/loop1: TYPE="squashfs"                                                   |     |       |     |
| /dev/loop2: TYPE="squashfs"                                                   |     |       |     |
| /dev/sdb1: UUID="434ea351-caa5-4927-b60b-7037f50827a8" TYPE="ext4" PARTUUID=" | 38d | 143c  | 47  |
| -8b0d-b24e-845e-9f8895785922"                                                 |     |       |     |
| /dev/sda2: PARTLABEL="BSP" PARTUUID="d1016e79-a880-4316-a36a-eec316fc528e"    |     |       |     |
| root@ssh-teszt-2:/home/ubuntu#                                                |     |       |     |

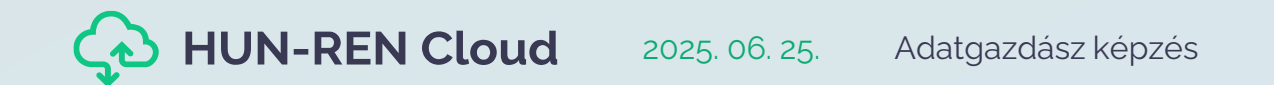

 Szövegszerkesztő segítségével ki kell egészíteni az /etc/fstab fájlt az alábbi formátumba

UUID=[kötet\_azonosítója] [cél\_mappa] ext4 defaults 0 2

| 🧬 root@ssh-teszt-2: /home/ubunte | ı —                                                                                 | -  |   | × |
|----------------------------------|-------------------------------------------------------------------------------------|----|---|---|
| GNU nano 4.8                     | /etc/fstab                                                                          |    |   | ^ |
| LABEL=cloudimg-                  | rootfs / ext4 defaults 0 1                                                          |    |   |   |
| LABEL=MKFS ESP                   | /boot/efi vfat defaults 0 1                                                         |    |   |   |
| UUID=434ea351-ca                 | aa5-4927-b60b-7037f50827a8 /data ext4 defaults                                      | 0  | 2 |   |
|                                  |                                                                                     |    |   |   |
|                                  |                                                                                     |    |   |   |
|                                  |                                                                                     |    |   |   |
| ^G Get Help ^O                   | Write Out <mark>^W</mark> Where Is <mark>^K</mark> Cut Text <mark>^J</mark> Justify | 7  |   |   |
| ^X Exit ^R                       | Read File <mark>^\</mark> Replace <u>^U</u> Paste Text <mark>^T</mark> To Spel      | .1 |   | ~ |

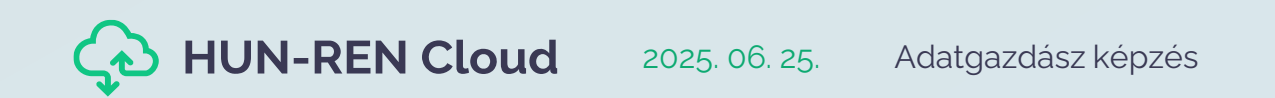

• A kötet megfelelő csatlakoztatását az alábbi paranccsal ellenőrizhető

#### df -h

| 🖉 ubuntu@ssh-teszt-2: ~ |            |       |       |      | - 🗆 X             |   |
|-------------------------|------------|-------|-------|------|-------------------|---|
| ubuntu@ssh-te           | eszt-2:~\$ | df -ł | n     |      |                   | ^ |
| Filesystem              | Size       | Used  | Avail | Use% | Mounted on        |   |
| udev                    | 950M       | 0     | 950M  | 0응   | /dev              |   |
| tmpfs                   | 199M       | 1.2M  | 198M  | 18   | /run              |   |
| /dev/sda3               | 4.2G       | 2.6G  | 1.4G  | 66%  | /                 |   |
| tmpfs                   | 994M       | 0     | 994M  | 0응   | /dev/shm          |   |
| tmpfs                   | 5.0M       | 0     | 5.0M  | 0응   | /run/lock         |   |
| tmpfs                   | 994M       | 0     | 994M  | 0응   | /sys/fs/cgroup    |   |
| /dev/loop1              | 33M        | 33M   | 0     | 100응 | /snap/snapd/13170 |   |
| /dev/loop0              | 62M        | 62M   | 0     | 100% | /snap/core20/1081 |   |
| /dev/loop2              | 68M        | 68M   | 0     | 100응 | /snap/lxd/21545   |   |
| /dev/sda1               | 549M       | 176K  | 549M  | 1 읒  | /boot/efi         |   |
| /dev/sdb1               | 9.8G       | 37M   | 9.3G  | 18   | /data             |   |
| tmpfs                   | 199M       | 0     | 199M  | 0%   | /run/user/1000    |   |
| ubuntu@ssh-te           | eszt-2:~\$ |       |       |      |                   |   |
|                         |            |       |       |      |                   |   |

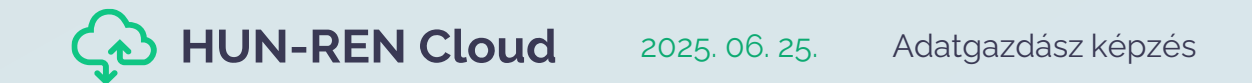

## Jupyter Notebook használata

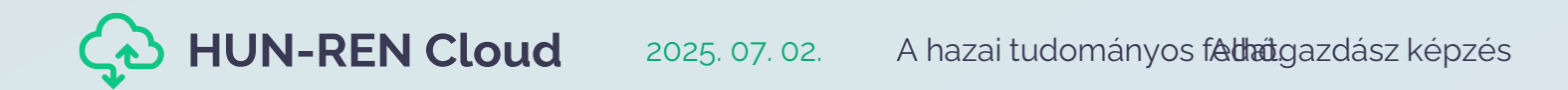

14

### Jupyter Notebook

- Nyílt forráskódú webalkalmazás
- Fejlesztő környezet biztosít
- Adat vizualizációs megoldás
- Széleskörű programozási nyelv támogatás
- A Notebookok könnyedén megoszthatók

|                                              | JUPYTET Lorenz Differential Equations (autosaved)                                                                                                    | 2          |
|----------------------------------------------|----------------------------------------------------------------------------------------------------|------------|
| 1                                            | File Edit View Insert Cell Kernel Help                                                                                                    | Python 3 O |
| 2                                            | ) + ≫ ② K ↑ ↓ ► ■ C Code + Cell Toolbar: None +                                                                                                    |            |
| Welcome to P                                 | Exploring the Lorenz System                                                                                                    |            |
| iew Insert Cell                              | In this Notebook we explore the Lorenz system of differential equations:                                                                                                    |            |
| 6 + + <b>&gt;</b> I                          | $\dot{x} = \sigma(y - x)$<br>$\dot{y} = \sigma x - y - xz$                                                                                                    |            |
|                                              | $\dot{z} = -\beta z + xy$                                                                                                    |            |
| Jupyter                                      | This is one of the classic systems in non-linear differential equations. It exhibits a range of complex behaviors as the parameters $(\sigma, \beta, \rho)$ are varied, including what are known as <i>chac solutions</i> . The system was originally developed as a simplified mathematical model for atmospheric convection in 1963. | otic       |
| elcome to the                                | In [7]: interact(Lorenz, N=fixed(10), angle=(0.,360.),<br>$\sigma=(0.0.50.0), B=(051, o=(0.0.50.0))$                                                                                                    |            |
| s Notebook Server was                        | ×                                                                                                    |            |
| WARNING                                      | angle 308.2                                                                                                    |            |
| Don't rely on this serv                      | max_time 12                                                                                                    |            |
|                                              |                                                                                                    |            |
| ur server is hosted than                     | 2.0                                                                                                    |            |
| in some Python (                             | p 20                                                                                                    |            |
| run the code below:                          |                                                                                                    |            |
| Click on the cell to se<br>Press SHIFT+ENTER |                                                                                                    |            |
| ull tutorial for using the                   |                                                                                                    |            |
| atplotlib inline                             |                                                                                                    |            |
|                                              |                                                                                                    |            |
| port pandas as pd                            |                                                                                                    |            |

💭 jupy

In [ ]

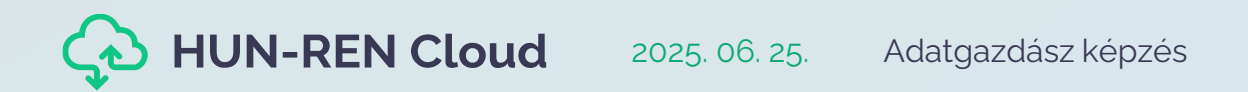

### JupyterLab

- Jupyter Notebook továbbfejlesztett verziója
- Web alapú interaktív fejlesztőkörnyezet
- Terminal biztosítása
- Moduláris felépítés
- Bővítmények támogatása

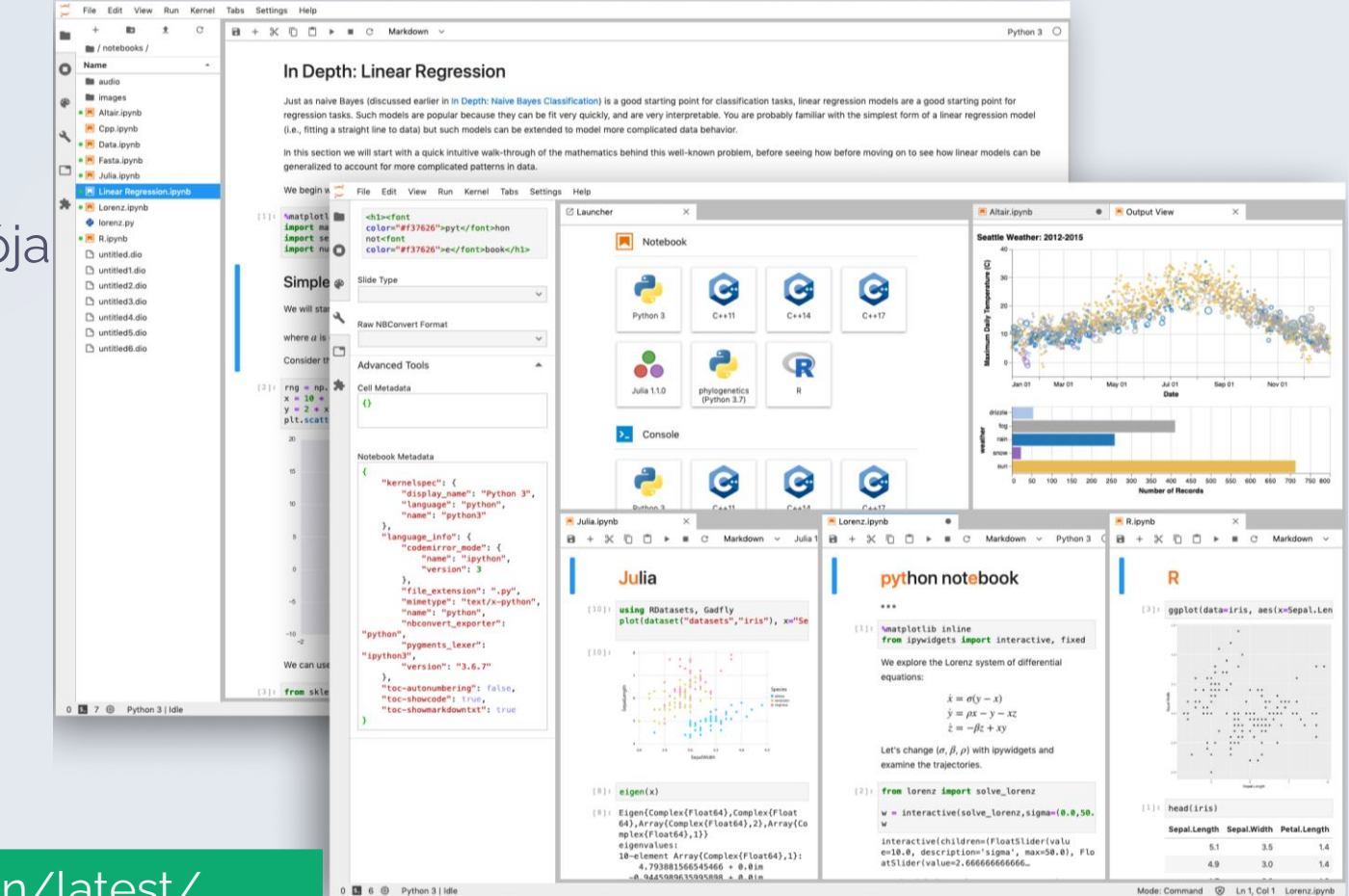

https://jupyter-docker-stacks.readthedocs.io/en/latest/

#### Jupyter Docker képfájlok

| 🗲 Reposi | tories 🕇 Organization |     | 🕀 jupyte      | er / datascien      | ce-noteb | ook            |                                  |
|----------|-----------------------|-----|---------------|---------------------|----------|----------------|----------------------------------|
| 0        | Repository Tags       |     |               |                     |          |                | Compact Expanded Show Signatures |
|          | •                     |     |               |                     |          | 1 - 25 of 1554 | Filter Tags                      |
|          | TAG                   |     | LAST MODIFIED | SECURITY SCAN       | SIZE     | EXPIRES        | MANIFEST                         |
| 5        | 2025-06-23            | ۵۵  | 2 days ago    | See Child Manifests | N/A      | Never          | SHA256 e19e240e2d63 🔿 📥          |
|          | hub-5.3.0             | ۵۵  | 2 days ago    | See Child Manifests | N/A      | Never          | SHA256 e19e240e2d63 🔷 📥          |
|          | lab-4.4.3             | ۵۵  | 2 days ago    | See Child Manifests | N/A      | Never          | SHA256 e19e240e2d63              |
|          | ubuntu-24.04          | ۵۵  | 2 days ago    | See Child Manifests | N/A      | Never          | SHA256 e19e240e2d63              |
|          | python-3.12.11        | ۵۵  | 2 days ago    | See Child Manifests | N/A      | Never          | SHA256 e19e240e2d63              |
|          | conda-25.5.1          | ۵ ۵ | 2 days ago    | See Child Manifests | N/A      | Never          | SHA256 e19e240e2d63              |
|          | python-3.12           |     | 2 days ago    | See Child Manifests | N/A      | Never          | SHA256 e19e240e2d63 🔷 📥          |
|          | r-4.3.3               | ۵۵  | 2 days ago    | See Child Manifests | N/A      | Never          | SHA256 e19e240e2d63              |
|          | a4feb90ae86d          | ۵ ۵ | 2 days ago    | See Child Manifests | N/A      | Never          | SHA256 e19e240e2d63              |
|          | mamba-2.3.0           | ۵ ۵ | 2 days ago    | See Child Manifests | N/A      | Never          | SHA256 e19e240e2d63              |
|          | julia-1.11.5          | ۵۵  | 2 days ago    | See Child Manifests | N/A      | Never          | SHA256 e19e240e2d63              |
|          | latest                | ۵۵  | 2 days ago    | See Child Manifests | N/A      | Never          | SHA256 e19e240e2d63              |
|          | notebook-7.4.3        |     | 2 days ago    | See Child Manifests | N/A      | Never          | SHA256 e19e240e2d63              |

HUN-REN Cloud 2025. 06. 25. Adatgazdász képzés

#### Docker parancs felépítése

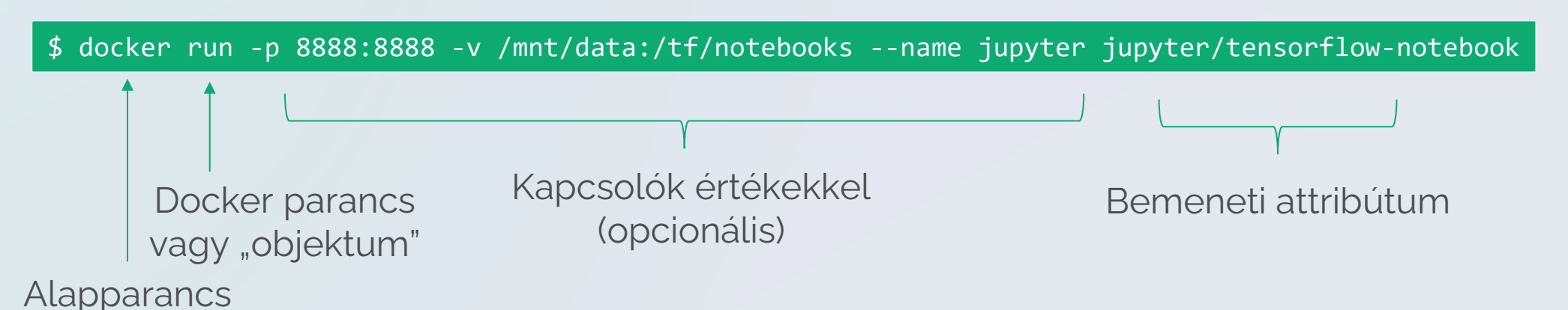

- A példa parancs a bementi attribútumként megadott konténert fogja elindítani, a megadott kapcsolóknak megfelelően
- A parancsoknak minden esetben a "docker" kulcsszóval kell kezdődnie
- Ezt követően meg kell határozni, hogy mely docker parancsot vagy mely docker "objektummal" szeretnék parancsot végrehajtani
  - Docker parancs: build, pull, push, run, ls, rm, stb.
  - Docker "objektum" pl.: container, image, network, volume, stb.
    - Minden objektumnak megvannak a saját futtatható parancsai
    - Pl.: docker container run

### Jupyter konténer elindítása

#### \$ docker run -p 8888:8888 -v /mnt/data:/tf/notebooks --name jupyter jupyter/tensorflow-notebook

[I 2021-11-24 15:41:18.333 LabApp] JupyterLab extension loaded from /opt/conda/lib/python3.9/site-packages/jupyterlab [I 2021-11-24 15:41:18.333 LabApp] JupyterLab application directory is /opt/conda/share/jupyter/lab [I 15:41:18.338 NotebookApp] Serving notebooks from local directory: /home/jovyan [I 15:41:18.338 NotebookApp] Jupyter Notebook 6.4.5 is running at: [I 15:41:18.338 NotebookApp] http://ae245d3aa1b8:8888/?token=fee075f1f3db64c38a193eb563987eb5d93e81c1fe7f49cd [I 15:41:18.338 NotebookApp] or http://127.0.0.1:8888/?token=fee075f1f3db64c38a193eb563987eb5d93e81c1fe7f49cd [I 15:41:18.338 NotebookApp] Use Control-C to stop this server and shut down all kernels (twice to skip confirmation). [C 15:41:18.342 NotebookApp]

To access the notebook, open this file in a browser: file:///home/jovyan/.local/share/jupyter/runtime/nbserver-7-open.html

Or copy and paste one of these URLs:

2025. 06. 25.

**UN-REN** Cloud

http://ae245d3aa1b8·8888/?token=fee075f1f3db64c38a193eb563987eb5d93e81c1fe7f49cd

or http://127.0.0.1:8888/?token=fee075f1f3db64c38a193eb563987eb5d93e81c1fe7f49cd

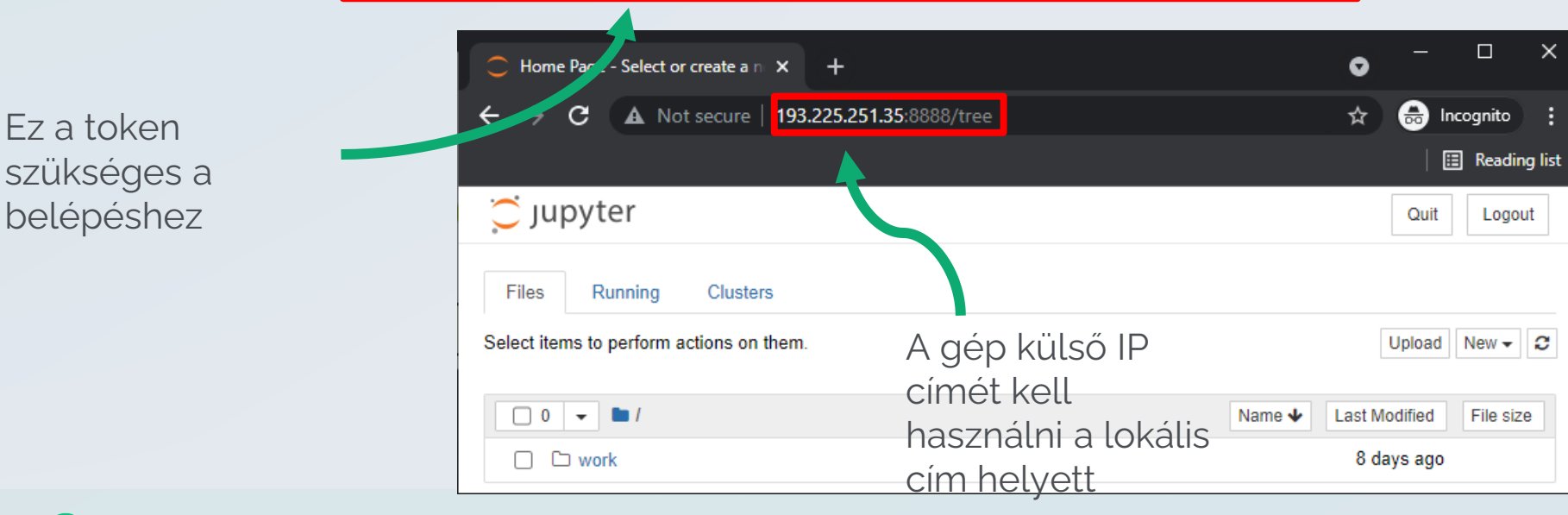

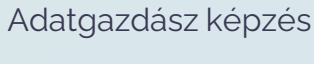

### Köszönöm a figyelmet!

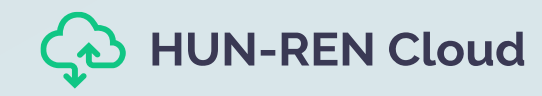

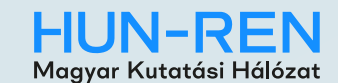

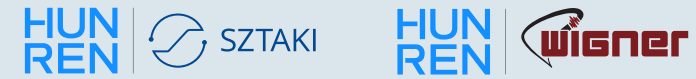

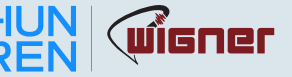